## iPad 重置說明

- 1、 請先至{載具維護系統-iPad 檢視}查看學校 iPad資料
- 2、 iPad 數量少可自行手動重置(清除所有內容和設定) → 參考重置步驟1-4
- iPad 數量多可以由 MDM 派送重置指令,請至{載具維護系統-申請重置}填寫 iPad 名稱與預計重置日期 (可填報多筆), iPad 數量多的學校,建議分批重置
- 4、 重置後須手動一台一台點按 → 參考重置步驟2-4
- 5、 一台 AP 絕對不可以連超過 30 台 iPad,建議一台AP可同時 8台 iPad 連線
- 6、 重置過程中,如果停留在某個畫面太久,請連絡縣網中心並告知 iPad 名稱或序號
- 7、 重置完成後請至{載具維護系統-申請重置}回報{重置完成}, 縣網就會派送 iPad 名稱
- 8、 如有未能順利完成重置的 iPad,有2種處理方式:(1)送到縣網中心。(2)至{載具維護系統-報修},廠商 會派人入校協助處理。
- 9、 <u>iPad重置操作流程影片</u>

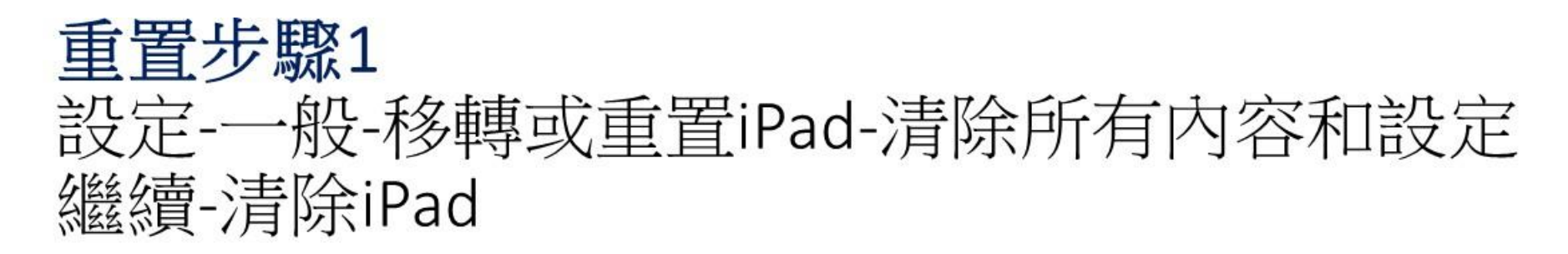

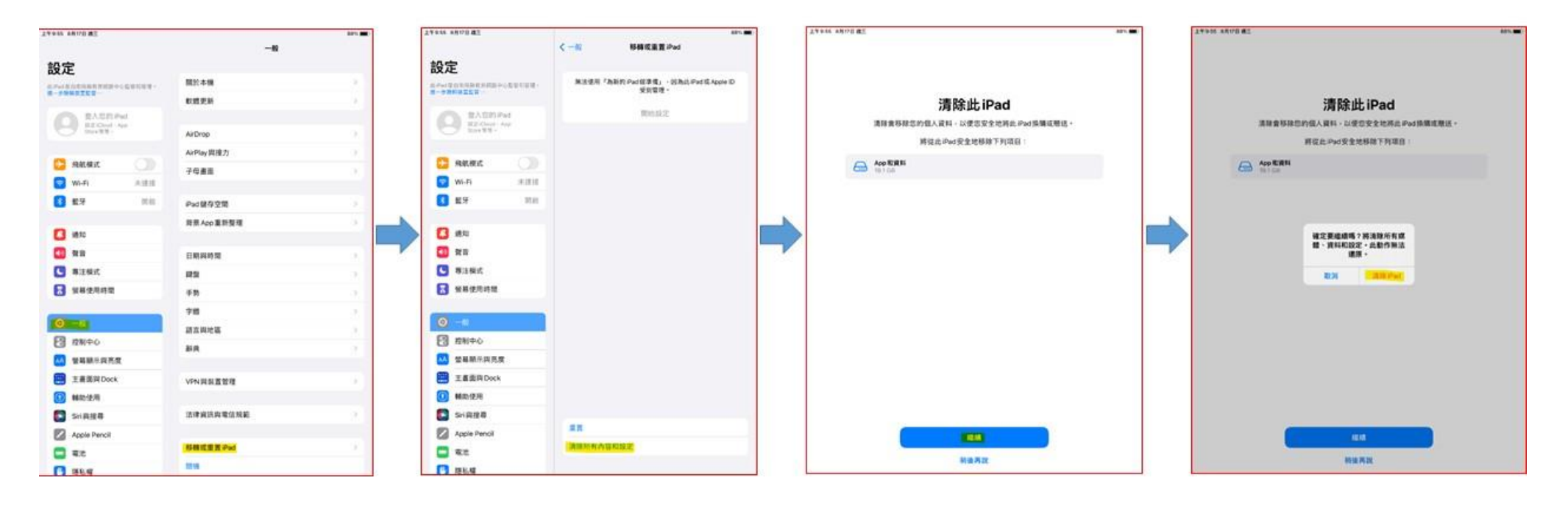

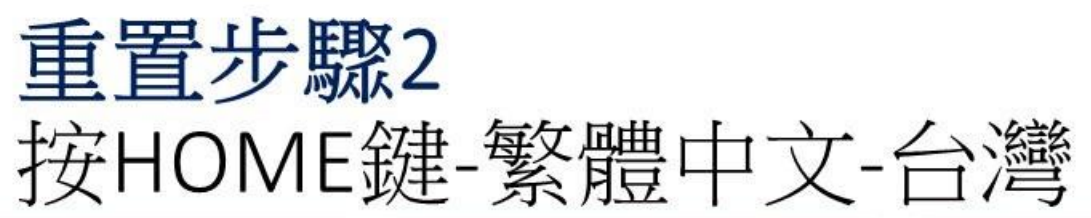

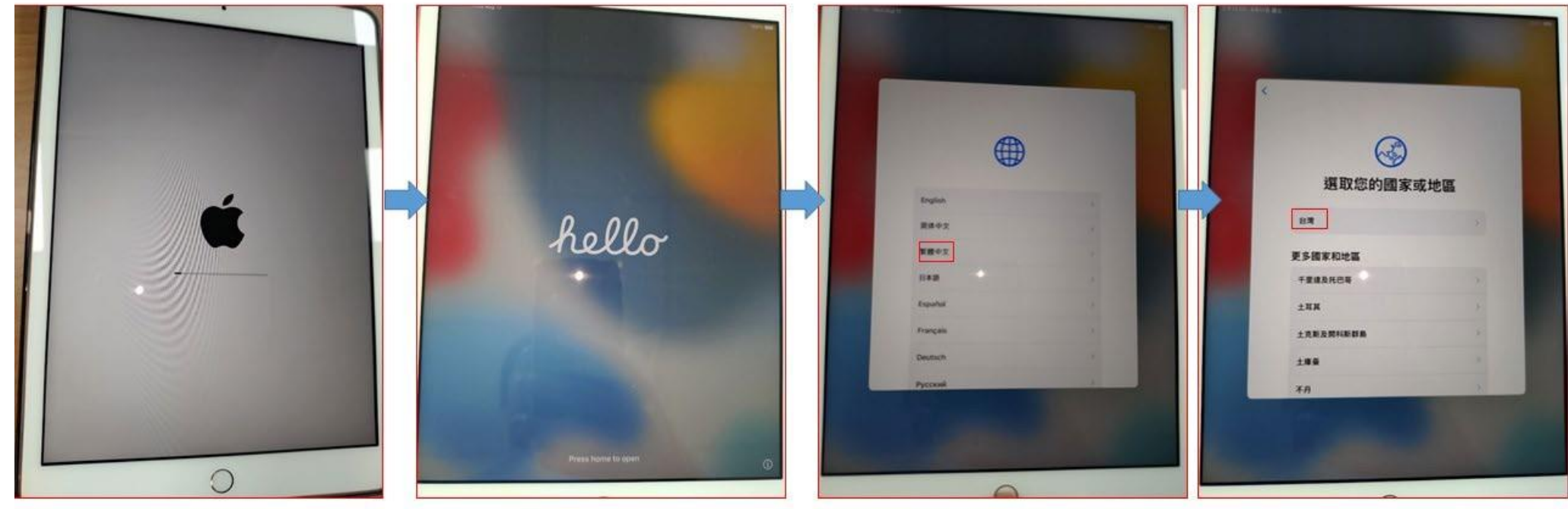

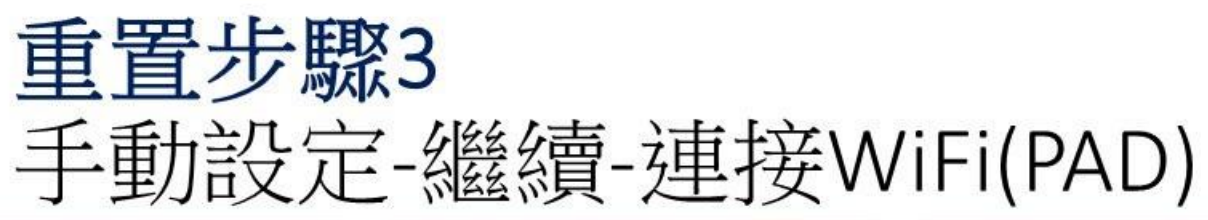

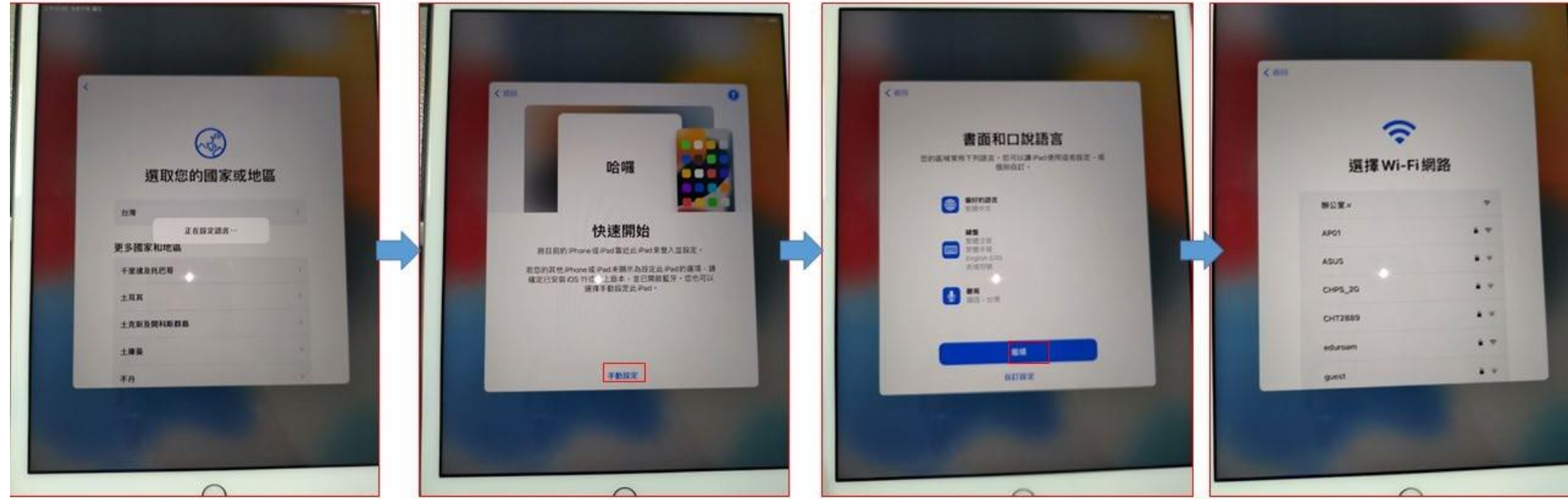

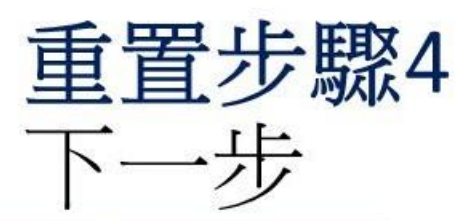

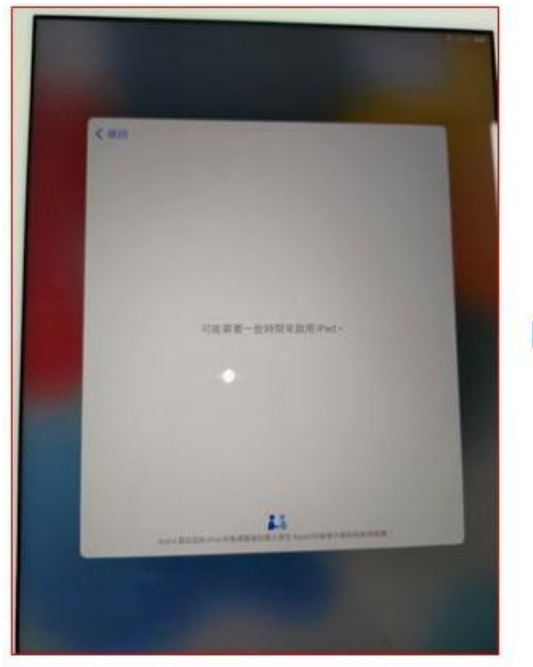

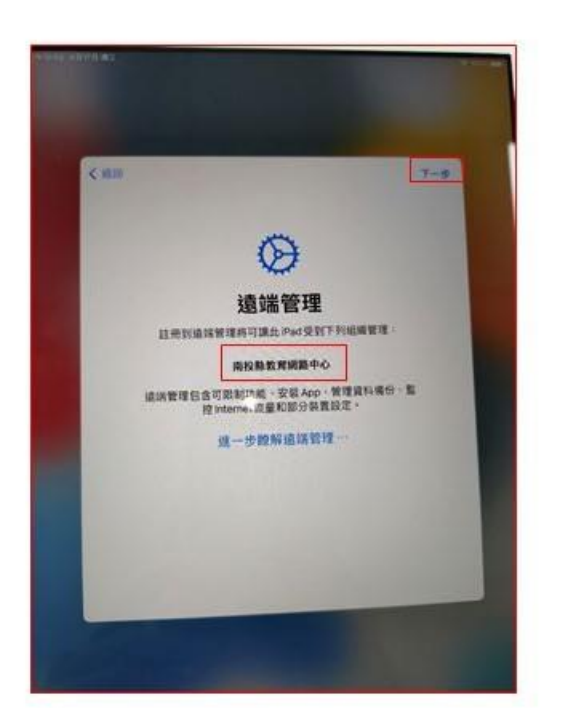

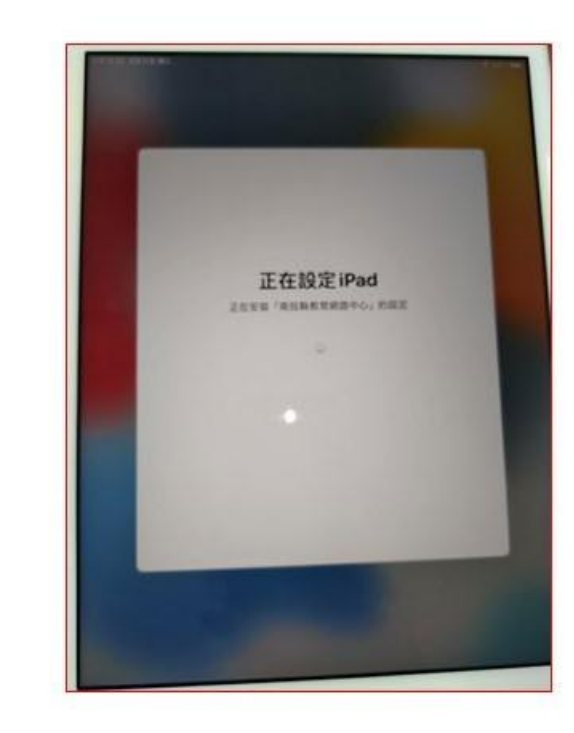

判斷APP 是否安裝完成>>設定>一般>iPad 儲存空間,所有APP 前面都沒有雲朵

| ¥10.48 7A150 #E                           | * m.                                                                                                    | 74% <b>E</b> | 上午10-48 7月16日 開五                    |       |              | ◆ 678 74% <b>■</b> |
|-------------------------------------------|----------------------------------------------------------------------------------------------------|--------------|-------------------------------------|-------|--------------|--------------------|
|                                           |                                                                                                    |              |                                     | < -tg | iPad儲存空間     | Q                  |
| <b>殳定</b>                                 |                                                                                                    |              | 設定                                  |       | át.Q.        | 346 KB >           |
| (活尊                                       | 關於本綴                                                                                                    | 2            | Q. 後間                               |       | Salari       | 262 ((8.)          |
| PMの存在は分別的を成当中に気管行管理。<br>- 方規研究とある。-       | 較盛更新                                                                                                    | ×            | 11月9日常在出现和农民都是中心型管理管理。<br>这一步提供说道整定 | 0     | iTunes Store | 156 KB 3           |
| Q 最大意的iPad<br>经示 Choid · Acs<br>Sort 等等 · | AirDrop                                                                                                    | 2            | BARHiPad                            |       | 20-2-00      | 74 20 3            |
|                                           | AirPlay 與接力                                                                                                    | 3.           | 113 Cloud - Ass<br>Lanc #4 -        | -     | 版大湖          | 74 10 7            |
|                                           | 子母畫面                                                                                                    | ×.           |                                     | 2     | MoeDict      | 37 KB 🤉            |
| 第前模式 ()                                   |                                                                                                    |              |                                     |       |              | 37 KB >            |
| ■ Wi-FI N101_01<br>数据  数据                 | Pad 确存之间<br>對素 App 重新整理                                                                                                    | 8            | WHEN NTCT_D     NTCT_D              | 0     | 🖓 3DBear     | 33.KB >            |
| VPN                                       |                                                                                                    |              | VPN                                 | 0     | 🗘 ClassDojo  | 33 KB >            |
| 3 1850                                    | 日期與時間                                                                                                    | 8            | <b>73</b> #9                        |       | O Duolingo   | 33 KB >            |
| <b>1</b> 种音                               | 千祭                                                                                                    | 5            | (1) 件音                              | 3     | 🗘 PaGamO     | 33.KB >            |
| 9 导注模式                                    | 91 <b>2</b>                                                                                                    | 2            | ● 憲注模式                              |       | ◎ 文件         | 29 KB >            |
| 國 登幕使用時間                                  | 語言與地區                                                                                                    | 2            | 🔀 並幕使用時間                            |       | ○ 講堂         | 29 KB >            |
| D —0                                      | N755                                                                                                    | -            | <b>⊘</b> –#                         | 13    | Classroom    | 29 KB >            |
| う 控制中心                                    | VPN均装置管理                                                                                                    | 2            | 控制中心                                |       |              | 00000              |
| A 云幕觀示與亮度                                 |                                                                                                    |              | 🐱 量幕觀示與亮度                           | 0     | Quizizz      | 29 KB              |
| 主書面與Dock                                  | 法律資訊與電信規範                                                                                                    | 3            | 盖書面與Dock                            | -     |              |                    |
| 3 辅助使用                                    | and the second second se |              | (2) 辅助使用                            | ۲     | iPadOS       | 8.06 GB 3          |
| 3 背景向片                                    | 移時或重置iPad                                                                                                    | 0            | 100 背景岡片                            | 6     | 系统资料         | 1.75 G8 >          |
| Singer                                    | 翻絵                                                                                                    |              | Siri與股間                             | -     |              | Langada (* 29 20   |
| Acola Pancil                              | (                                                                                                    |              | Acola Pencil                        |       |              |                    |

## 檢查iPad 名稱

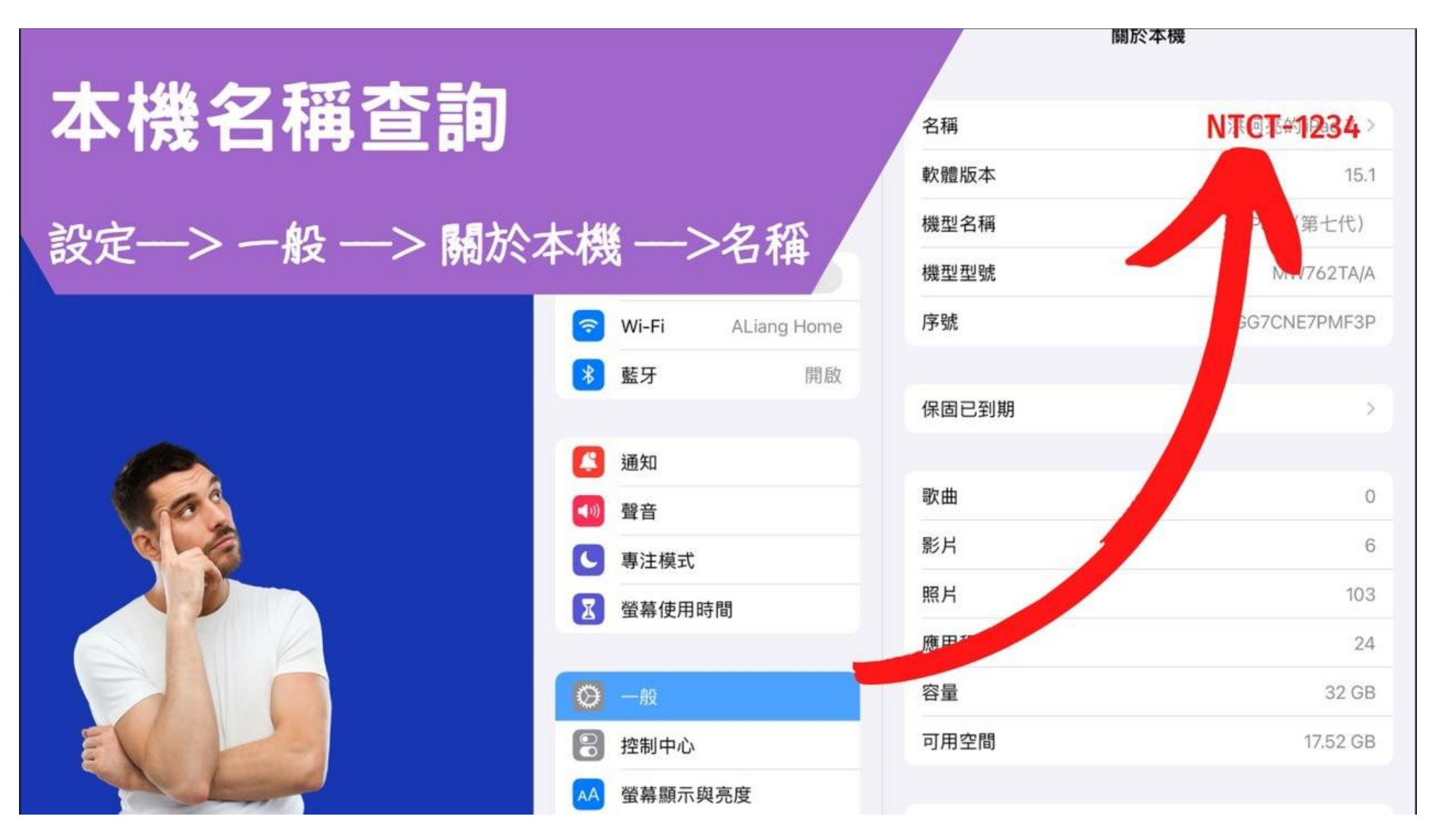